## WIR HABEN EINEN TRAUM.

 DDR-Meister
 1953, 1971, 1973, 1976, 1977, 1978, 1989, 1990

 PDGB-Pokalsieger
 1952, 1971, 1977, 1982, 1984, 1985, 1990

 Purperson
 98 Spiele

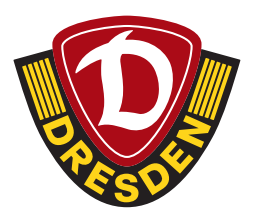

## **KURZANLEITUNG**

TICKET ÜBER PRINT@HOME VOM BILDSCHIRM DES MOBILGERÄTS EINSCANNEN LASSEN

Nachdem ihr euch einen Platz ausgesucht und in den Warenkorb gelegt hat, wählt ihr bei Versandart **"PRINT@HOME / MOBILE TICKET"**.

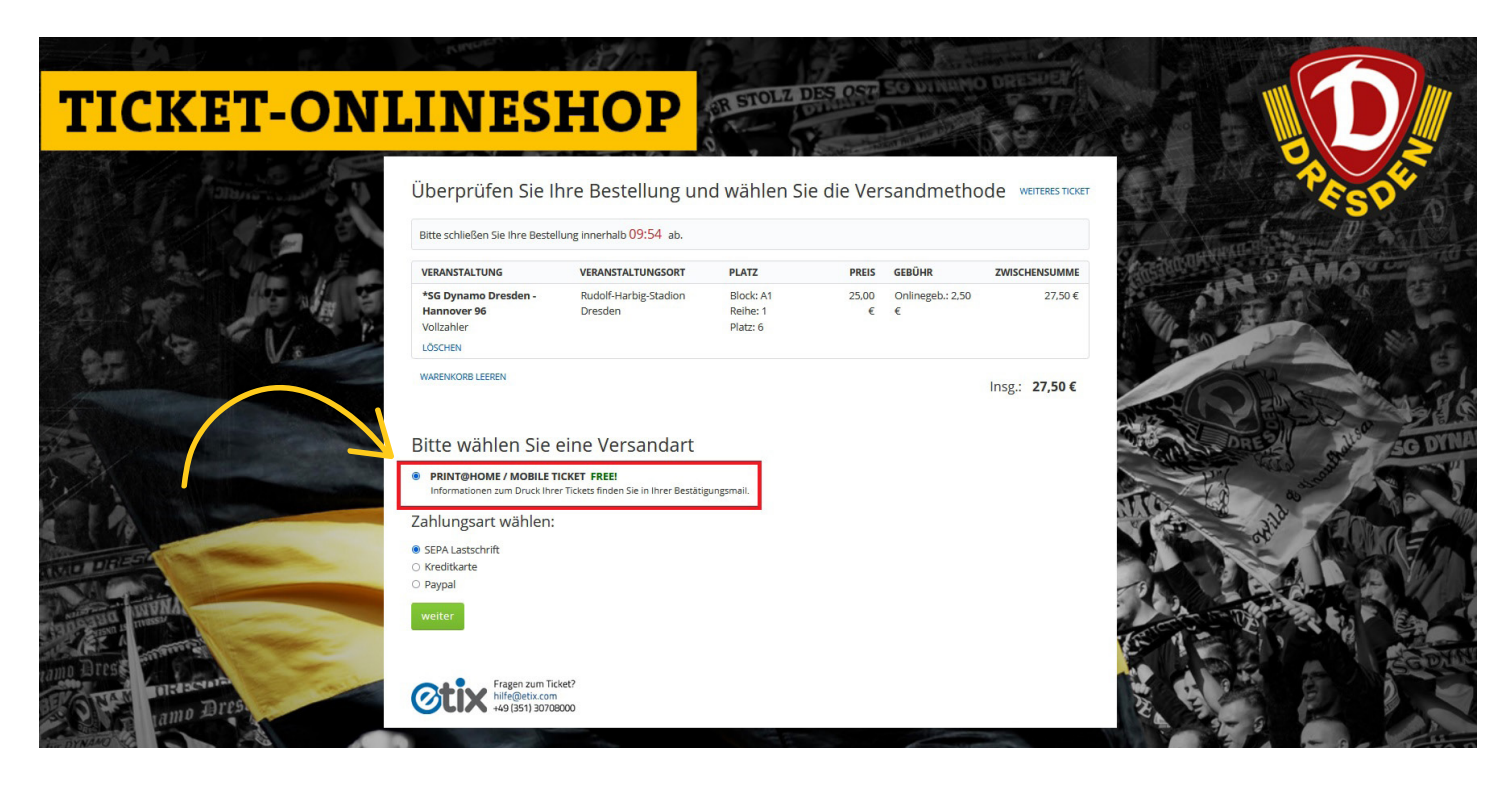

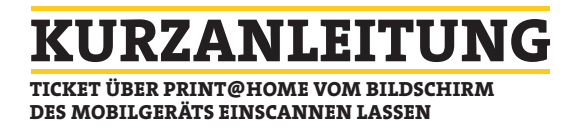

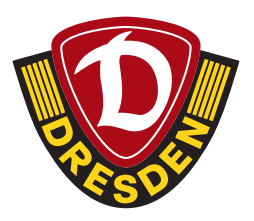

Als Nächstes gebt ihr die **Kontaktdaten für eine mögliche Kontaktnachverfolgung im Infektionsfall** an. **(WICHTIG:** An die hier eingegebene E-Mail-Adresse wird das "MOBILE TICKET" <u>nicht</u> verschickt).

Die Rechnungsadresse entspricht auch der Lieferadresse. Das MOBILE TICKET wird nach Abschluss des Bestellvorgangs an die hier eingegebene E-Mail-Adresse verschickt.

|                  | Rechnung                                                |                                                        |                                   | WEITERES TICK                                                              | et   Warenkorb              | Dente                                                                                                    |       |
|------------------|---------------------------------------------------------|--------------------------------------------------------|-----------------------------------|----------------------------------------------------------------------------|-----------------------------|----------------------------------------------------------------------------------------------------|-------|
| TICKET ON        | Bitte schließen Sie Ihre Bestellung innerhalb 06:23 ab. |                                                        |                                   |                                                                            |                             |                                                                                                    |       |
| <b>IICKEI-UN</b> | VERANSTALTUNG                                           | ORT                                                    | PLATZ                             | PREIS GEBÜHR                                                               | SUMME                       |                                                                                                    |       |
|                  | <b>*SG Dynamo Dresden - Hannover 96</b><br>Vollzahler   | Rudolf-Harbig-Stadion Dresden                          | Block: A1<br>Reihe: 1<br>Platz: 6 | 25,00 € 2,50 €                                                             | 27,50 €                     | P P P                                                                                                    | S.    |
|                  |                                                         | PR                                                     | INT@HOME / MOE                    | BILE TICKET Bearbeitungsgebühr:<br>einmalige Auftragsgebühr:<br>Insgesamt: | 0,00 €<br>0,00 €<br>27,50 € | An and the second second second second second second second second second second second second second second se                                                                                                    |       |
| Carl And         | * Pflichtfelder                                         |                                                        |                                   |                                                                            |                             | The AMO                                                                                                    | - Con |
|                  | e-Mail * max.must                                       | ermann@muste<br>ermann@muste                           |                                   | e-Mail Hinweis                                                             |                             |                                                                                                    |       |
|                  | Titel                                                   | Optional                                               |                                   |                                                                            |                             | Control Called                                                                                                    | SG DY |
|                  | Nachname * Musterma                                     | nn                                                     |                                   |                                                                            |                             | A CONTRACTOR OF THE OWNER OF THE OWNER OWNER OF THE OWNER OWNER OWNER OWNER OWNER OWNER OWNER OWNER OWNER OWNER OWNER OWNER OWNER OWNER OWNER OWNER OWNER OWNER OWNER OWNER OWNER OWNER OWNER OWNER OWNER OWNER OWNER OWNER OWNER OWNER OWNER OWNER OWNER OWNER OWN | No.   |
| INTO DRIESS      | Straße * Mustersta<br>Ort * Mustersta                   | ße 1<br>dt Stadtnotiz                                  |                                   |                                                                            |                             |                                                                                                    | NTO)  |
|                  | Land/Provinz v (so                                      | rfern nicht US/Canada/China bitte leer lassen)<br>Iand |                                   |                                                                            |                             |                                                                                                    | -     |
| inamo Bress      | PLZ * 12345                                             |                                                        |                                   |                                                                            |                             |                                                                                                    | SCOX  |

Nach Eingabe aller notwendigen Daten für den Bestellvorgang, wird dieser mit **"Zahlungspflichtig buchen"** abgeschlossen.

| No Ve     | SEPA Lastschrift<br>Zahlbetrag           | 27,50 €                                                                                                    | G OF |
|-----------|------------------------------------------|----------------------------------------------------------------------------------------------------|------|
|           |                                          | <ul> <li>1 Geltungsbereich der ATGB</li> <li>(1.1) Anwendungsbereich: Diese ATGB gelten für das Rechtsverhältnis,<br/>das durch den Erwerb und/oder die Verwendung von Tages- und/oder<br/>Dauerkarten und/oder sonstigen Eintrittskarten wie Sondertickets I.S.d.<br/>Ziffer 5.5 (gemeinsam "Ticket" oder "Tickets") des Vereins SG Dynamo<br/>Dresden e.V. Lennéstraße 12 01069 Dresden ("Club") oder der vom Club<br/>autorisierten Dritten ("autorisierte Verkaufsstellen")begründet wird,<br/>insbesondere für den Besuch von Veranstaltungen (Z.B. Fußbaltpielen),<br/>die vom Club zumindest mitveranstaltet werden ("Veranstaltungen"),<br/>sowie den Zutritt und Aufenthalt im Wuldh"Harbigs-Stadion ("Stadion"),<br/>es sei denn, für die entsprechende Veranstaltung gelten gesonderte<br/>Allgemeine Geschäftsbedingungen ("AGB").</li> <li>(1.2) Auswärtstickets: Diese ATGB gelten entsprechend auch für das<br/>Bescheusbelteite das durch des Gewehl und Index die Veranset internen<br/>Ich habe die vorgenannten AGB, insbesondere die der Firma Etix.com<br/>Event GmbH &amp; Co. KG (AGB / Datenschutzerklärung) gelesen und bin mit<br/>diesen einverstanden.</li> <li>Zahlungspflichtig buchen</li> </ul> |      |
| amo Bits. | Fragen zur<br>hilfe@etix.<br>+49 (351) 3 | n Ticket?<br>com<br>0708000                                                                                                    |      |

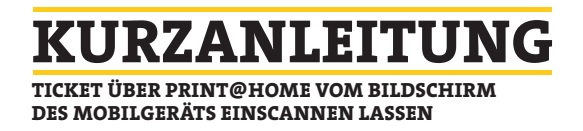

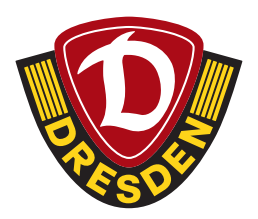

Nachdem der Bestellvorgang abgeschlossen ist, erhaltet ihr eine E-Mail.

Sollte keine E-Mail von etix eingegangen sein, kontrolliert bitte auch euren Spam-Ordner. In der E-Mail von etix wählt ihr auf dem Mobilgerät "Ticket(s) drucken" aus. Öffnet ihr diesen Link auf dem Desktop, erscheint ein zum Ausdrucken auf A4 angepasstes Druckbild. Auf dem Mobilgerät erscheint die Ansicht, um das Ticket am Einlass vom Bildschirm aus einscannen zu lassen. Drückt man auf "MEHR", erscheint der VVO-Hinweis.

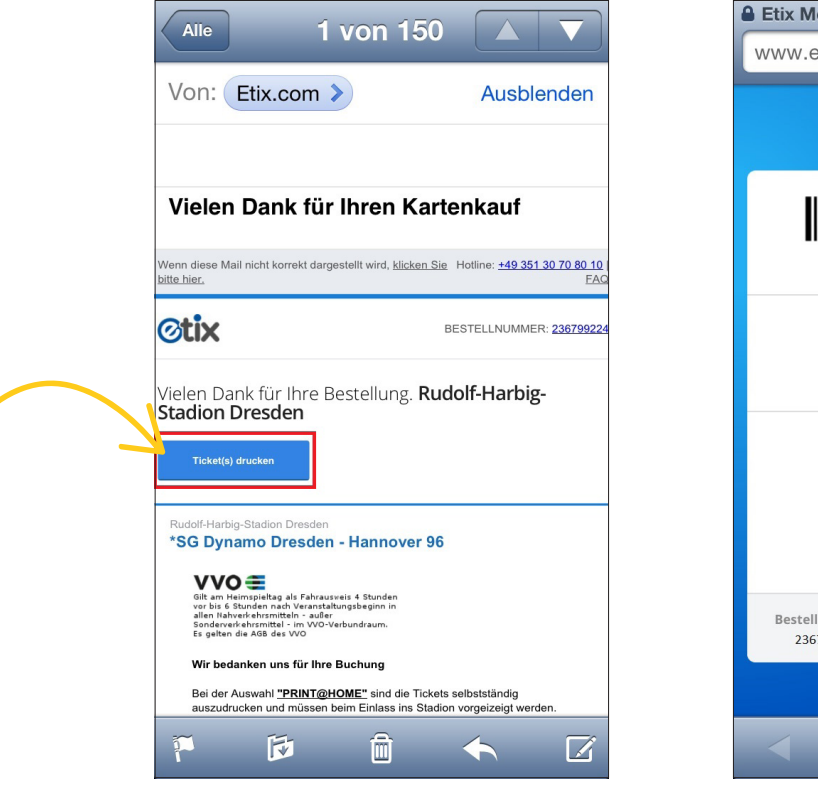

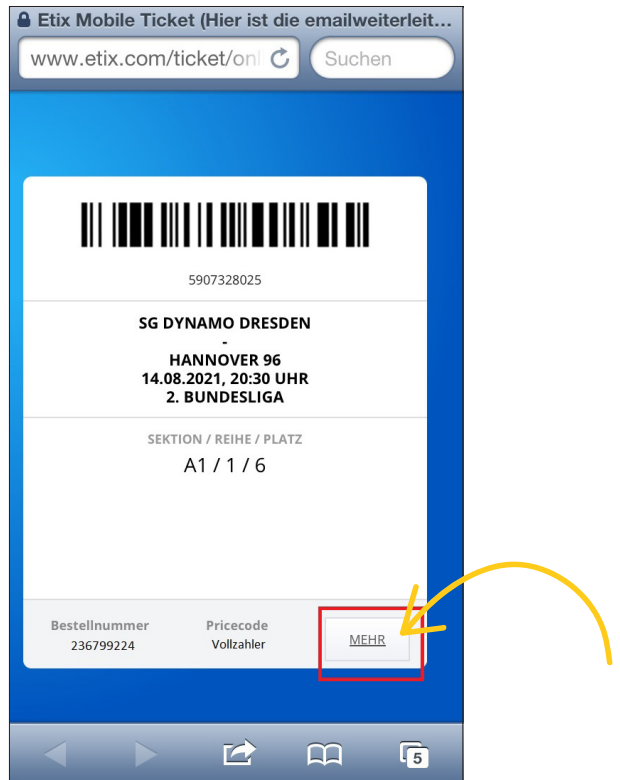

WICHTIG: Der Barcode muss komplett gelesen werden können. Bei großen Kratzern oder einem gesprungenen Display kann das Einscannen fehlschlagen. Das MOBILE TICKET sollte immer als Original beim Einlass vorgezeigt werden. Beim Abfotografieren und Verschicken kann das Einscannen ebenfalls fehlschlagen, weil darunter die Qualität des Barcodes leiden kann. Es sollte außerdem darauf geachtet werden, dass das Mobilgerät am Spieltag über ausreichend Akkuleistung verfügt.

Drückt ihr auf **"ZURÜCK"**, gelangt ihr wieder zur Ansicht mit dem Barcode.

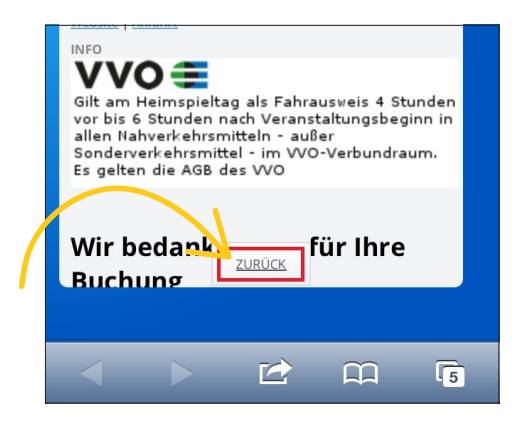